## Request Credit for eCourse

To receive credit for this course, please follow the instructions below.

1. Make sure all Chapters have been completed.

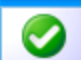

2. You will see **event** next to the chapters that are complete. You cannot request credit

if any chapters have not been completed and appear with  $\square$ 

- 3. If courses appear with , click upper and then click the in the upper right corner of the window to move through the chapter sections.
- You will see the following message You have reached the end of the chapter. Close the window and return to My Portfolio
- 5. Click on the e-course you have completed, then click the Request Credit button above the course title.
- If you did not pass the assessment, you will be denied credit and you will need to click the Retake Course button.
- If you passed the assessment, click on My Portfolio
   and then choose the e-course name that you have completed.

Course Content

- 8. Then click **a** . . to complete the survey.
- 9. Once the survey is complete, you will have a have to print a certificate, but you can.